## Processo de Importação Omnisync

## 1. Importação: Sincronização - Botão de Importação

1.1. Ao clicar no botão de importação, o processo de importação dos dados presentes no web service é iniciado. Os dados que serão importados são referentes aos clientes, pedidos de vendas, itens de vendas e formas de pagamentos exportados pelo **OmniForce.** 

| 1 <sup>2/1-0</sup>             |                    |                                        |             | - 🗇 🗙      |
|--------------------------------|--------------------|----------------------------------------|-------------|------------|
|                                | EXPORTAÇÃO/        |                                        | /IMPORTAÇÃO |            |
| ~***                           | F                  | Filtros                                | Progr       | əsso       |
|                                | Estabeleciment     | 0                                      |             | <u>^</u>   |
| Sincronização                  | ● Todos            | <ul> <li>Escolha Individual</li> </ul> |             |            |
| Agendamento                    | 0001               | ~                                      |             |            |
|                                | Anos               |                                        |             |            |
|                                | • Todos            | • Escolher Ano                         |             |            |
| Próxima exportação às<br>12:15 | 2020 ~             |                                        |             |            |
|                                | ∟<br>⊢Período ──── |                                        |             |            |
| LINK producao                  | O Todos os me      | ses● Escolher Meses                    |             |            |
|                                | Janeiro            | 🗖 Julho                                |             |            |
|                                | E Fevereiro        | Agosto                                 |             |            |
|                                | Março              | Setembro                               |             |            |
|                                | Abril              | Outubro                                |             |            |
| servidor:                      | Maio               | Novembro                               |             |            |
| computador:                    | Junho              | Dezembro                               | Exportação  | Importação |
| banco:                         |                    |                                        |             | .00/       |
| v 20.07 R                      |                    |                                        |             | - 0%       |

## 2. Importação: Agendamento

2.1. <u>Ativação de Agendamento</u>: Na tela de agendamento é necessário a opção "Deseja ativar o Agendamento?" ser selecionada em "sim", para que as opções do agendamento sejam apresentadas.

Figura na próxima página

| ******                           | - 🗇 🗙                                                                      |
|----------------------------------|----------------------------------------------------------------------------|
|                                  | AGENDAMENTO - Não Definido!!                                               |
| Sincronização                    | Deseja ativar o Agendamento ?                                              |
| Agendamento                      | Envio começará a partir das : 8 🖨 hora(s) 0 🖨 minuto(s)                    |
|                                  | Repetir exportação a cada : 0 🗧 hora(s) 15 🗧 minuto(s)                     |
| Próxima exportação às<br>12:15 . | O Todos os dias O Escolher dias                                            |
| LINK producao                    |                                                                            |
|                                  | Estabelecimentos<br>• Todos os Estabelecimentos • Escolher Estabelecimento |
| servidor:<br>computador:         | Sistemas<br>● Todos ● Dash ● OmniForce                                     |
| banco:<br>v 20.07 R              | SALVAR                                                                     |

2.2. <u>Frequência de Envio</u>: Nesta parte deve ser configurado o horário em que a primeira sincronização irá ser feita, deve ser informada a hora e os minutos em que será iniciada a sincronização.

| AND A CONTRACT OF A CONTRACT OF A CONTRACT O | — 🗇 Ӿ                                                   |  |  |  |
|----------------------------------------------------------------------------------------------------|---------------------------------------------------------|--|--|--|
| Solução em Dados                                                                                                    | AGENDAMENTO - Não Definido!!                            |  |  |  |
| ~ <b>* • •</b>                                                                                                    | Deseja ativar o Agendamento ?                           |  |  |  |
|                                                                                                    | ● Sim   ● Não                                           |  |  |  |
| Sincronização                                                                                                    | - Frequência de Envio                                   |  |  |  |
| Agendamento                                                                                                    | Envio começará a partir das : 8 🗧 hora(s) 0 🖶 minuto(s) |  |  |  |
|                                                                                                    | Repetir exportação a cada : 0 🗧 hora(s) 15 🚔 minuto(s)  |  |  |  |
|                                                                                                    |                                                         |  |  |  |
| Próxima exportação às<br>12:15 .                                                                                                    | ● Todos os dias  ● Escolher dias                        |  |  |  |
|                                                                                                    |                                                         |  |  |  |
| LINK producao                                                                                                    |                                                         |  |  |  |
|                                                                                                    | Estabelecimentos                                        |  |  |  |
|                                                                                                    | Todos os Estabelecimentos     Escolher Estabelecimento  |  |  |  |
|                                                                                                    |                                                         |  |  |  |
|                                                                                                    |                                                         |  |  |  |
| servidor:                                                                                                    | Sistemas                                                |  |  |  |
| computador:                                                                                                    |                                                         |  |  |  |
| banco:                                                                                                    |                                                         |  |  |  |
| v 20.07 R                                                                                                    | SALVAR                                                  |  |  |  |

2.3. <u>Dias</u>: O próximo passo é definir que dias da semana serão feitas as sincronizações, caso o aplicativo deva manter os dados sincronizados todos os dias da semana a opção "Todos os dias" deve se manter marcada.

| 1917-0-3                         | - 🗇 Ӿ                                                                      |
|----------------------------------|----------------------------------------------------------------------------|
|                                  | AGENDAMENTO - Não Definido!!                                               |
| ~ • • •                          | Deseja ativar o Agendamento ?                                              |
| Sinoronização                    | ● Sim   ● Não                                                              |
|                                  | Frequência de Envio                                                        |
| Agendamento                      | Envio começará a partir das : 8 🗧 hora(s) 0 🚍 minuto(s)                    |
|                                  | Repetir exportação a cada : 0 🗧 hora(s) 15 🗧 minuto(s)                     |
| Próxima exportação às<br>12:15 . | Dias O Todos os dias O Escolher dias                                       |
| LINK producao                    | Estabelecimentos<br>• Todos os Estabelecimentos • Escolher Estabelecimento |
| servidor:                        | Sistemas<br>● Todos ● Dash ● OmniForce                                     |
| computador:                      |                                                                            |
| banco:                           | SALVAR                                                                     |
| v 20.07 R                        |                                                                            |

2.4. <u>Dias</u>: Caso o aplicativo deva manter o processo de sincronização em dias específicos, os dias da semana que devem ser sincronizados devem ser selecionados.

| -Dias         | <ul> <li>Todos os dias</li> </ul> | • Escolher dias |              |
|---------------|-----------------------------------|-----------------|--------------|
| Segunda-feira | 🗖 Terça-feira                     | Quarta-feira    | Quinta-feira |
| 🗆 Se          | xta-feira 📃 Sál                   | bado 📃 Domi     | ngo          |

2.5. <u>Estabelecimentos:</u> No agendamento também deve ser informado os estabelecimentos que devem ter os dados sincronizados, para casos em que o usuário tem mais de um estabelecimento configurado na máquina. Caso deseje que todos os estabelecimentos sejam

sincronizados, é necessário que a opção "Todos os estabelecimentos" esteja selecionada.

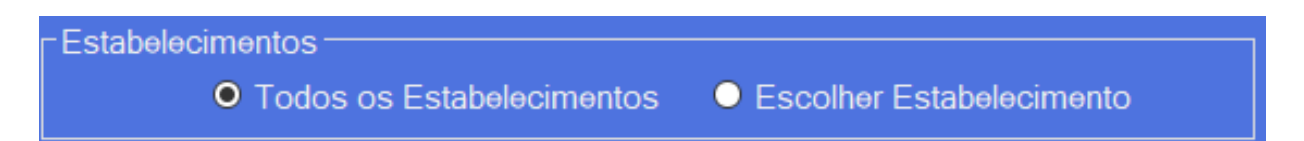

2.6. <u>Estabelecimentos:</u> Caso apenas um estabelecimento necessite ser sincronizado, deve ser escolhida a opção "Escolher Estabelecimento"

| r E | Estabelecimentos<br>O Todos os Estabelecimentos O Escolher Estabelecimento |   |
|-----|----------------------------------------------------------------------------|---|
|     | 0001 - FABRICA VEVVO                                                       | ~ |
| L   | 0001 - FABRICA VEVVO                                                       |   |
| ٢   | 0002 - FÃBIO VEVVO                                                         | ] |

2.7. <u>Sistemas:</u> Finalmente, os aplicativos que utilizarão os dados sincronizados devem ser selecionados.

| - Sistemas |         |        |             |
|------------|---------|--------|-------------|
| Sistemas   |         |        |             |
|            | • Todos | O Dash | O OmniForce |
|            |         |        |             |
|            |         |        |             |